Niveau ECOLE

#### 1. Connexion sur l'interface par l'espace « directeur »

http://www1.ac-nancy-metz.fr/dsden54/directeurs/form.asp

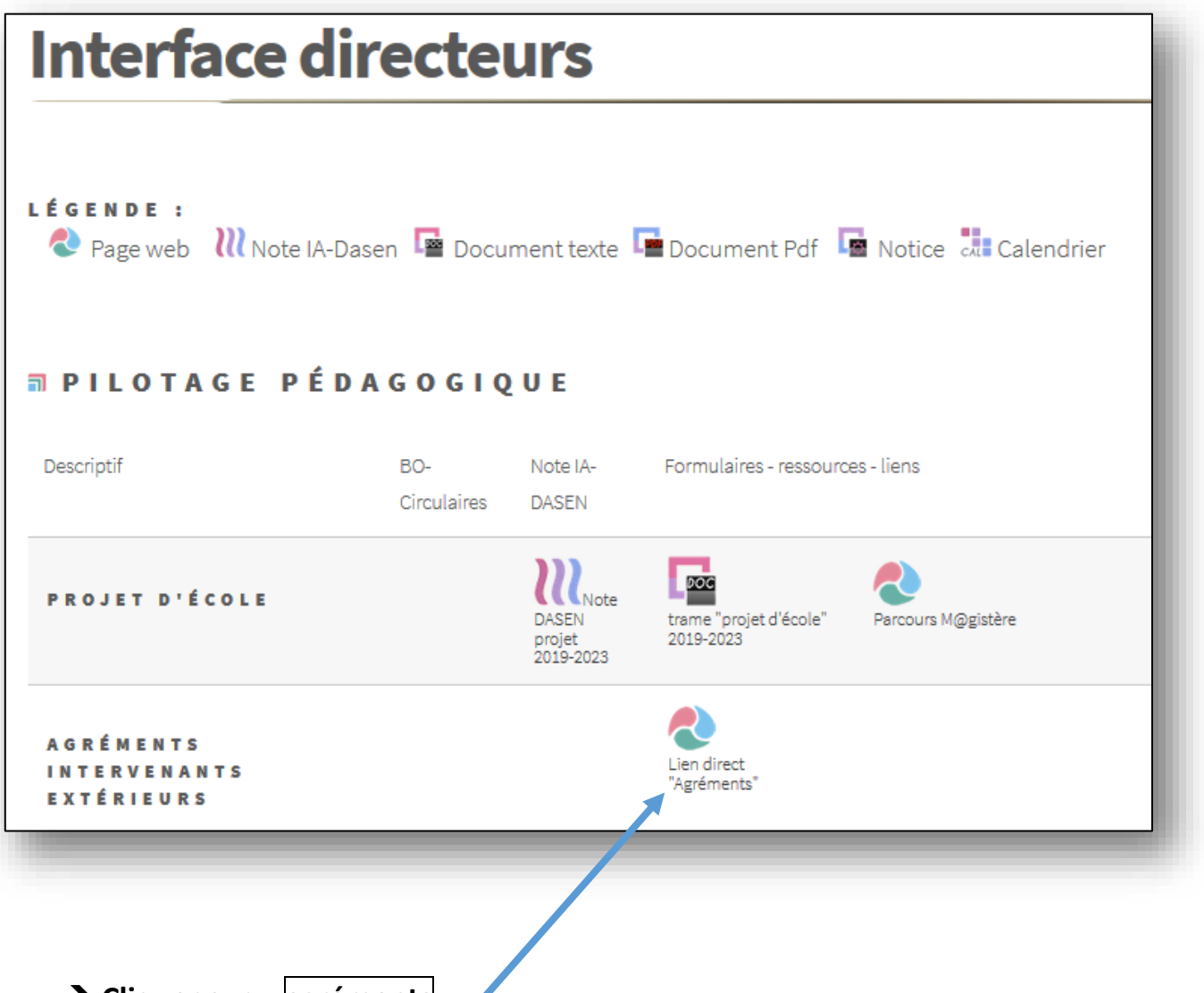

→ Cliquer sur « agréments »

| <b>AGREMENTS</b><br>Direction des Services Départementaux de l'Education Nationale de<br>Meurthe-et-Moselle |
|----------------------------------------------------------------------------------------------------|
| Choisissez la circonscription puis le type d'accès :                                                        |
| Circonscription de rattachement : Choix de la circonscription •<br>puis cliquer sur le bouton ENVOYER       |
| ACCES ECOLE                                                                                                 |
| ACCES IEN                                                                                                   |
| ACCES Administrateur <ul> <li>Image: ACCES Administrateur</li> </ul>                                        |
| ACCEDER                                                                                                    |
| accès intervenant                                                                                           |
| mentions légale                                                                                             |
| accès collectivités, associations et structures                                                             |
| SITE DSDEN 54                                                                                               |
|                                                                                                    |

# 2. Le directeur choisit sa circonscription puis...

| Direc    | tion des Services Départementaux de l'Education Nationale de:<br>Meurthe-et-Moselle |
|----------|-------------------------------------------------------------------------------------|
|          | code RNE de l'école : 054CCCL                                                       |
|          | mot de passe de la messagerie administrative de l'école :                           |
| En cas ( | de perte de ce mot de passe, contactez votre secrétariat de circonscription         |
|          | données sup (réservé à l'administration)                                            |
|          | Envoyer                                                                             |
|          | retour                                                                              |

→ Il saisit le RNE de son école ainsi que le mot de passe de messagerie

### 3. Le directeur accède ensuite aux agréments concernant son école

| Agréer un bénévole en EPS, arts visuels, musique | Consulter les agréments des intervenants        |
|--------------------------------------------------|-------------------------------------------------|
|                                                  | <u>rémunérés</u>                                |
|                                                  | → Les structures associatives, ligues, comités  |
|                                                  | ou les collectivités territoriales (mairie,     |
|                                                  | communautés de communes) s'occupent de          |
|                                                  | l'agrément. Le CPC de circonscription valide la |
|                                                  | demande.                                        |
|                                                  | Le directeur valide le projet pédagogique et en |
| · ·                                              | garde une copie.                                |

|                                                                                                    | [gestion des intervenant                                                                   | <u>s] [agréments Stricted in the stricted in the stricted in </u> | uctures (ETAPS, comite | <u>is,)</u> ] |  |
|----------------------------------------------------------------------------------------------------|--------------------------------------------------------------------------------------------|----------------------------------------------------------------------------------------------------|------------------------|---------------|--|
| chercher un agrément                                                                                                    | ou bien <u>voir tous les agré</u>                                                          | ments                                                                                                    |                        |               |  |
| <ul> <li>dont le nom de l'interv</li> <li>ET de type</li> <li>ET de l'année scolaire</li> <li>ET numéro</li> <li>ET type d'enseigneme</li> </ul> | enant commence par :<br>: TOUS LES TYPES •<br>: 2017-2018 •<br>:<br>nt: TOUS LES ENSEIGNEM | ENTS                                                                                                    |                        | ·             |  |
|                                                                                                    |                                                                                            |                                                                                                    |                        |               |  |
|                                                                                                    |                                                                                            | LANCER LA RECHER                                                                                                    | CHE                    |               |  |
| ste des agréments (s) [a                                                                                                    |                                                                                            | nanémenta (nané                                                                                                    |                        |               |  |

|         | Trier par :                                                                                       | NOM - NUMER          | <u>0 - TYPE - p</u> | <u>par activité</u> |                                               |
|---------|---------------------------------------------------------------------------------------------------|----------------------|---------------------|---------------------|-----------------------------------------------|
|         | (réf.A-1718-015893-R) ->06/10/2017<br>MR MARION Louis-Michel [MUSIQUE]<br>IEN=favorable /DSDEN=   | suppr.<br>impossible | IMPR.               | Non modifiable      | renouvellement impossible<br>(année en cours) |
| 1 école | VANDOEUVRE-LES-NANCY E.E.PU Jeanne D'ARC [état=1]/                                                |                      |                     |                     |                                               |
|         | (réf.A-1718-015698-R) ->21/09/2017<br>MME ROY-MEYER Florence [MUSIQUE]<br>IEN=favorable /DSDEN=   | suppr.<br>impossible | IMPR.               | Non modifiable      | renouvellement impossible<br>(année en cours) |
| 1 école | VANDOEUVRE-LES-NANCY E.E.PU Jeanne D'ARC [état=1]/                                                |                      |                     |                     |                                               |
|         | (réf.A-1718-015697) ->21/09/2017<br>MR BERNARD Alexandre [MUSIQUE]<br>IEN=favorable /DSDEN=accord | suppr.<br>impossible | IMPR.               | MODIFIER AGREMENT   | renouvellement impossible<br>(année en cours) |
| 1 école | VANDOEUVRE-LES-NANCY E.E.PU Jeanne D'ARC [état=0]/                                                |                      |                     | ·                   |                                               |
|         | (réf.A-1718-015669-R) ->19/09/2017<br>GROSJEAN David [MUSIQUE]<br>IEN=favorable /DSDEN=accord     | suppr.<br>impossible | IMPR.               | MODIFIER AGREMENT   | renouvellement impossible<br>(année en cours) |
| 1 école | VANDOEUVRE-LES-NANCY E.E.PU Jeanne D'ARC [état=0]/                                                |                      |                     |                     |                                               |
|         | (réf.A-1718-015668-R) ->19/09/2017<br>ESSAWABI YUSSEF [MUSIQUE]<br>IEN=favorable /DSDEN=accord    | suppr.<br>impossible | IMPR.               | MODIFIER AGREMENT   | renouvellement impossible<br>(année en cours) |
| 1 école | VANDOEUVRE-LES-NANCY E.E.PU Jeanne D'ARC [état=0]/                                                |                      |                     | •                   | -                                             |

→ Le directeur peut voir l'état d'avancement de sa demande d'agrément
 → S'il veut créer un nouvel agrément (1<sup>ère</sup> demande ou renouvellement), il clique

sur

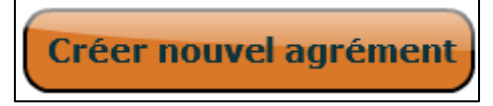

## Création ou renouvellement d'agrément 4.1 Création

| i l'agréme | ent existe déjà (même intervenant, même a | activité) il est possible selon | qui on est (école ou circo) de :     |  |
|------------|-------------------------------------------|---------------------------------|--------------------------------------|--|
|            | origine agrément                          | école                           | IEN                                  |  |
|            | même circo sur une année antérieure       | demander à son C.P.             | renouveler l'agrément                |  |
|            | même circo sur l'année en cours           | intégrer cet agrément           | modifier l'agrément (ajout école[s]) |  |
|            |                                           | demander à con C D              |                                      |  |

#### 1/ rechercher intervenant

| agrément en provenance de                                                                     | école                                                                                                    | IEN                                  |
|-----------------------------------------------------------------------------------------------|----------------------------------------------------------------------------------------------------|--------------------------------------|
| même circo sur une année antérieure                                                           | demander à son C.P.                                                                                             | renouveler l'agrément                |
| même circo sur l'année en cours                                                               | intégrer cet agrément                                                                                           | modifier l'agrément (ajout école[s]) |
| autre circo                                                                                   | demander à son C.P.                                                                                             | dupliquer l'agrément                 |
| Nom commence par                                                                              | :  <br>017/2018 ou bien 🔍 année                                                                                 | s antérieures                        |
| Nom commence par<br>Année scolaire : • 2<br>(*) Activité : Choisissez<br>(*) Type rémunératio | :  <br>017/2018 ou bien O année<br>une activité<br>n : O rémunéré ou bien O<br>ancer la recherche [autre recher | s antérieures<br>bénévole<br>rche]   |

#### → Le directeur saisit les 3 premières lettres pour chercher si l'intervenant existe déjà.

| (*) Type rémunération : ○ rémunéré ou bien ○ bénévole Lancer la recherche [autre recherche] |
|---------------------------------------------------------------------------------------------|
| Agréments trouvés pour cette recherche                                                      |

➔ Ici on voit qu'il existe 3 agréments sur d'autres circonscriptions. Le directeur doit donc contacter son CPC afin qu'il duplique l'agrément

## → Autre possibilité si aucun intervenant n'est trouvé :

| Nom commence par : essai Année scolaire :  2017/2018 ou bien années antérieures (*) Activité : Choisissez une activité (*) Type rémunération :  rémunéré ou bien bénévole Lancer la recherche [autre recherche] |
|----------------------------------------------------------------------------------------------------|
| Agréments trouvés pour cette recherche                                                                                                    |
| Aucun intervenant trouvé.                                                                                                    |
| Le créer ou revenir à la page d'accueil                                                                                                    |

→ Cliquer sur « le créer »

2/ créer un nouvel agrément

| Créer un nouvel intervenant Vérifier qu'il n                                                                                                    | 'existe pas                                     |
|----------------------------------------------------------------------------------------------------|-------------------------------------------------|
| [0] * SALUTATION : MR: O /MME: O<br>[1] * NOM :<br>[1bis] * NOM DE NAISSANCE :<br>[2] * PRENOM :                                                                                                    |                                                 |
| <ul> <li>[3] * NE(E) LE :</li> <li>[3b] * LIEU DE NAISSANCE :</li> <li>Type d'agrément :</li> <li>[4] * Bénévole : ○ / Rémunéré : ○</li> <li>[5] * EPS : ○ / Autre que EPS : ○</li> <li>[6] * renouvellement : ○ / première demande</li> </ul> | [pour Paris et Lyon, préciser l'arrondissement] |
| <ul> <li>[7] * RNE école : [LISTE]</li> <li>[8] Année scolaire en cours : <ul> <li>(9) Adresse électronique :</li> </ul> </li> </ul>                                                                                                    | ne : 🔘                                          |
| CRE                                                                                                    | ER                                              |

➔ Saisir toutes les informations : sous la forme NOM Prénom (en respectant le format de caractère) ou impression du document vierge

| [0] * SALUTATION : MR: ● /MME: ●<br>[1] * NOM : ESSAI<br>[1bis] * NOM DE NAISSANCE : TEST<br>[2] * PRENOM : Simone<br>[3] * NE(E) LE : 01/01/2000<br>[3b] * LIEU DE NAISSANCE : Paris (14ème) - 75 [pour Paris et Lyon, préciser l'arrondissement]<br>Type d'agrément :<br>[4] * Bénévole : ● / Rémunéré : ●<br>[5] * EPS : ● / Autre que EPS : ●<br>[6] * renouvellement : ● / première demande: ●<br>[7] * RNE école : 0541 [LISTE]<br>[8] Année scolaire en cours : ● / Année scolaire prochaine : ●<br>[9] Adresse électronique : simone.essai@nimporteou.fr |
|----------------------------------------------------------------------------------------------------|
| [8] Année scolaire en cours :   / Année scolaire prochaine :                                                                                                    |
| CREER                                                                                                    |

Paramètres du compte "intervenant".

#### A IMPRIMER ET A DONNER A L'INTERVENANT.

Il aura besoin de l'adresse et du code d'identification pour saisir son agrément en ligne.

Nom : ESSAI Simone Identifiant : esssim72069 Adresse de connexion : http://www1.ac-nancy-metz.fr/agrements54/

A noter : l'intervenant peut prendre connaissance des mentions légales à partir de la page d'accueil.

→ L'intervenant peut se connecter avec ses codes pour compléter sa fiche.

| AGREMENTS<br>Direction des Services Départementaux de l'Education Nationale de<br>Meurthe-et-Moselle             |     |
|----------------------------------------------------------------------------------------------------|-----|
| Votre identifiant (délivré par l'école)<br>En cas de perte de ce mot de passe, contactez la direction de l'école |     |
| Envoyer Rétablir                                                                                                 | - 1 |
| retour                                                                                                    |     |

| Veuillez la re           | Cette fiche n'est pas complète.<br>enseigner pour accéder au(x) formulaire(s) d'agrément. |
|--------------------------|-------------------------------------------------------------------------------------------|
| Données personnell       | es modifiables : [dernière modification du 03/07/2018]                                    |
| *[1] MR: 🔘 /MME: 🍭       |                                                                                           |
| *[2] NOM : ESSAI         |                                                                                           |
| *[2bis] NOM DE NAISSANC  | E: TEST                                                                                   |
| *[3] PRENOM: Simone      |                                                                                           |
| *[4] DATE DE NAISSANCE   | : 01/01/2000                                                                              |
| *[5] LIEU DE NAISSANCE : | Paris (14ème) - 75                                                                        |
| *[6] COMMUNE DOMICILE:   | · · · · · · · · · · · · · · · · · · ·                                                     |
|                          |                                                                                           |

# → Quand le directeur revient à la page des agréments, il retrouve la création dans la liste.

| Liste de<br>Voir agrén<br>Chercher<br>nb d'agrén<br>1 2 page | 2 <b>5 agréments</b> (11) [année= 2018] - <u>voir tous</u><br>nents de l'année dernière(2017)<br>un agrément<br>ments par page <u>5</u> - [10] - <u>20</u> - <u>50</u> - <u>100</u><br>e 1 sur 2 <u>[enregistrements suivants]</u> | s les agréments (année e                     | <u>1 cours)</u>   |                                               |
|--------------------------------------------------------------|----------------------------------------------------------------------------------------------------|----------------------------------------------|-------------------|-----------------------------------------------|
|                                                              | Trier par                                                                                                    | : <u>NOM</u> - <u>NUMERO</u> - <u>TYPE</u> - | par activité      |                                               |
|                                                              | (réf.EPB-1819-016960) ->03/07/2018<br>MME ESSAI Simone [?]<br>IEN= /DSDEN=                                                                                                    | SUPPR. IMPR.                                 | MODIFIER AGREMENT | renouvellement impossible<br>(année en cours) |
| 1 école                                                      | JARNY E.P.PU Jules FERRY [état=0]/                                                                                                    |                                              |                   |                                               |

## Finalisation de l'agrément

→ cliquer sur « Modifier l'agrément » pour compléter l'agrément :

- Aide à l'enseignement de (menu déroulant)
- Stage effectué ou diplômes
- Assurance
- Nombre d'heures / nombre de semaines / Cycles concernés
- Accord du directeur + date

#### AGREMENTS

Direction des Services Départementaux de l'Education Nationale de

Meurthe-et-Moselle

FORMULAIRE DE SAISIE (modification)

|                                                                                                    | Intervenant bénévole : EPB-1819-016961 |
|----------------------------------------------------------------------------------------------------|----------------------------------------|
| Données personnelles                                                                                                    |                                        |
| MME essai Simone<br>né(e) le : 01/01/2000 à Paris (14ème) - 75<br>adresse électronique :                                                                                                    |                                        |
|                                                                                                    |                                        |
| Données agrément                                                                                                    |                                        |
| Année scolaire 2018/2019 - Première demande                                                                                                    |                                        |
| [14] (*) Aide à l'enseignement de (1) :                                                                                                    | [15] si autre, préciser ici :          |
| - Awiron                                                                                                    |                                        |
| [20] Stages effectués ou diplôme (en rapport avec l'activité encadrée):                                                                                                    |                                        |
|                                                                                                    |                                        |
|                                                                                                    |                                        |
|                                                                                                    |                                        |
| Je bénéficie d'une assurance individuelle "accident".                                                                                                    |                                        |
| [23] (*) Nom de l'assurance : mmm                                                                                                    |                                        |
|                                                                                                    |                                        |
| Données école                                                                                                    |                                        |
| E.P.PU Jules FERRY - JARNY                                                                                                    |                                        |
| Circonscription de JARNY                                                                                                    |                                        |
| [16] (*) Nombre d'heures par semaine = 0 [17] (*) Nombre de semaines = 0 (2)                                                                                                    |                                        |
| [17] (*) Nombre de semaines = $0$ (2)<br>[12] Oveles concernés : cycle 1 : $(cycle 2 : (cycle 3 : (cycle 3 : (cy$ | 7                                      |
|                                                                                                    | -                                      |
| Données AVIS                                                                                                    |                                        |
| Accord du directeur :                                                                                                    |                                        |
| cocher en cas d'accord : 🛄 le                                                                                                    |                                        |
| AVIS IEN :                                                                                                    |                                        |
| ACCORD DSDEN :<br>Casier judiciaire vérifié : non                                                                                                    |                                        |
|                                                                                                    |                                        |
| Pièces à joindre :<br>- photocopie des diplômes ou brevets<br>- projet de l'action menée (cosigné enseignant/intervenant)                                                                                                    |                                        |
| Légende : (1) indiquer la discipline                                                                                                    | A.                                     |
| (2) temps a intervention limite a un module par classe (joindre l'emploi du temps                                                                                                    |                                        |
| VALIDER CE                                                                                                    | TAGREMENT                              |

retour liste sans valider

➔ Valider cet agrément

| L'agrément EPB-1819-016961 a été modifié. [ <u>retour modif</u> ]                                                                                                    |
|----------------------------------------------------------------------------------------------------|
| <u>Retour au menu</u>                                                                                                    |
| Si votre saisie est terminée vous pouvez transmettre la demande à l'IEN<br>qui recevra un courrier électronique.                                                                                                    |
| Vous devez imprimer cette demande, la faire signer par le demandeur et le<br>directeur, et l'envoyer en version papier à l'IEN                                                                                                    |
| Transmettre à l'IEN                                                                                                    |
| bouton <b>"retour à l'envoyeur"</b> qui aura pour effet d'envoyer un courrier<br>álectronique à l'intervenant qui devra compléter à nouveau la demande. <b>!!! cas</b><br>de plusieurs écoles ??? <b>!!!</b><br>Précisions apportées dans le message : |
| PS : si l'intervenant n'a pas complété son adresse électronique, le contacter<br>directement.<br>Retour à l'envoyeur                                                                                                    |
| IMPRIMER CETTE DEMANDE D'AGREMENT                                                                                                    |
|                                                                                                    |

- → Cliquer sur « transmettre à l'IEN ». Ceci génère un mail automatique, envoyé au CPC Eps de la circonscription concernée
- ➔ Si vous cliquez sur « imprimer cette demande d'agrément », vous retrouvez l'agrément finalisé.

|                                                                                                    | Intervenants bénévoles : I                                                                                                    | EPB-1819-016961                                                                                                    |
|----------------------------------------------------------------------------------------------------|----------------------------------------------------------------------------------------------------|----------------------------------------------------------------------------------------------------|
| académie<br>Nancy-Mez<br>direction des services<br>départementaux<br>de l'éducation nationale<br>Meurthe-et-Moselle<br>Je, soussignée ESSAI Simone (test), née le<br>Courrier électronique:<br>sollicite, en application des instructions minist | Intervenants bénévoles : I<br>Imprime<br>DEMANDE D'A<br>Pour aider au SER<br>D'ENSEIGNI<br>(personnel non employé des<br>EDUCATION PHYSIQU<br>Année scolaire 2018/2019<br>01/01/2000 à Paris (14ème) - 75<br>sérielles, mon agrément en vue de par | EPB-1819-016961<br>GREMENT<br>VICE PUBLIC<br>EMENT<br>collectivités locales)<br>JE ET SPORTIVE<br>0 - Première demande<br>rticiper |
| à l'aide à l'enseignement de (1) : Aviron                                                                                                    |                                                                                                    |                                                                                                    |
| au sein de l'équipe pédagogique des écoles sui                                                                                                    | vantes :                                                                                                    |                                                                                                    |
| école(s)                                                                                                    | cycles                                                                                                    | organisation (2)                                                                                                    |
| E.P.PU Jules FERRY - JARNY                                                                                                    | C1 : 🗹 / C2 : 🗆 / C3 : 🗖                                                                                                    | 2 h par sem., pendant 8 sem.                                                                                                    |
| Stages effectués :<br>Je bénéficie d'une assurance individuelle "acc<br>Nom de l'assurance : mmm                                                                                                    | ident".                                                                                                    |                                                                                                    |
| A le 03/07/2018                                                                                                    |                                                                                                    | Signature :                                                                                                    |
| <u>Avis directeur et signature :</u><br>avis favorable                                                                                                    | <u>Avis de l'IEN et signature :</u>                                                                                                    | Décision du Directeur Académique et<br>signature :                                                                                 |
| le 03/07/2018<br><u>Pièces à joindre :</u><br>- photocopie des diplômes ou brevets<br>- projet de l'action menée (cosigné enseignant,<br><u>Légende :</u> (1) indiquer la discipline<br>(2) temps d'intervention limité à un module par          | /intervenant)<br>• classe (joindre l'emploi du temps)                                                                                                    |                                                                                                    |

- → Le directeur imprime cette demande et la fait signer par l'intervenant (la signature est obligatoire pour vérifier l'honorabilité de la personne)
- → Le directeur donne son avis et appose également sa signature
- → Il transmet cette version papier avec le projet pédagogique de l'action menée + diplôme ou attestation de stage au CPC EPS de circonscription
- ➔ La poursuite de la démarche de validation ne s'effectuera qu'à réception de ce courrier
- → Le directeur d'école, l'intervenant et le CPC recevront un mail automatique, lorsque l'agrément sera validé par l'IA-Dasen.
- → Le demandeur ne pourra intervenir qu'après réception de ce mail.

## 4.2 Renouvellement

| <u>hercher un agrément</u> ou bie | n <u>voir tous le</u> | s agréments                        |
|-----------------------------------|-----------------------|------------------------------------|
| dont le nom de l'intervenant      | commence p            | ar :                               |
| • ET de type                      | TOUS LES TY           | PES -                              |
| • ET de l'année scolaire          | 2016-2017 -           |                                    |
| • ET numéro                       | 2010-2011             |                                    |
| • ET type d'enseignement :        | 2011-2012             | EIGNEMEN TS -                      |
|                                   | 2012-2013             |                                    |
|                                   | 2013-2014             |                                    |
|                                   | 2014-2015             | LANCER LA RECHERCHE                |
|                                   | 2015-2016             |                                    |
| e des agréments (13) [année=      | 2016-2017             | ous les agréments (année en cours) |
| agréments de l'année dernière(20  | 1 2017-2018           |                                    |
| <u>cher un agrément</u>           | 2010 2010             |                                    |

→ Rechercher, dans les années passées, l'agrément de la personne

| Liste de<br>Voir agrée<br>Chercher<br>nb d'agré<br>1 page | <b><u>es agréments</u> (13)</b> [année= 2016] [circo= R<br><u>un agrément</u><br>un agrément<br>ments par page <u>5</u> - <u>10</u> - <u>20</u> - [50] - <u>100</u><br>1 sur 1 | PONT A MOU                 | ISSON] - <u>v</u> | oir tous les agréments (           | année en cours) |   |
|-----------------------------------------------------------|----------------------------------------------------------------------------------------------------|----------------------------|-------------------|------------------------------------|-----------------|---|
|                                                           | Trier pa                                                                                                    | ar : <u>NOM</u> - <u>N</u> | NUMERO -          | <u> TYPE</u> - <u>par activité</u> |                 |   |
| Y                                                         | (réf.EPB-1617-015132) ->09/06/2017<br>MME MANGINOIS Nadia [Cyclisme]<br>IEN=favorable /DSDEN=accord                                                                            | suppr.<br>impossible       | IMPR.             | Non modifiable<br>Agrément cloturé | [renouveler]    |   |
|                                                           |                                                                                                    |                            |                   | •                                  | •               | 1 |

## → Cliquer sur « renouvellement »

| Données personnelles                                                                                                    |                                                           |                       |
|----------------------------------------------------------------------------------------------------|-----------------------------------------------------------|-----------------------|
| MME MANGINOIS Nadia<br>né(e) le : 15/01/1978 à<br>demeurant à :<br>adresse électronique : sarl.mgs54@gmail.com                                         |                                                           |                       |
| Données agrément                                                                                                    |                                                           |                       |
| Année scolaire 2017/2018 - Renouvellement                                                                                                    |                                                           |                       |
| [14] Aide à l'enseignement de : Cyclisme                                                                                                    |                                                           | [15] si autre :       |
| Ecole(s)                                                                                                    | Cycle                                                     | Orga                  |
| E.E.PU NOMENY                                                                                                    | C3 /                                                      | Heures:6 / Semaines:5 |
| [20] Stages effectués (en rapport avec l'activité (<br>Réunion d'information du 08/06/2017 – IEN F<br>Je bénéficie d'une assurance individuelle "accio | e <mark>ncadrée</mark> ):<br>ont-à-Mousson<br>ent".<br>IC |                       |
| [23] (*) Nom de l'assurance : THELEM LE CRO                                                                                                    |                                                           |                       |

→ Cliquer sur « valider le renouvellement »

|                                                                                                    | Meurthe-et-Mo                                                                                                    | selle                                                                                                    |
|----------------------------------------------------------------------------------------------------|----------------------------------------------------------------------------------------------------|----------------------------------------------------------------------------------------------------|
| ler                                                                                                    | ouvel agrément a é                                                                                                    | été enregistré                                                                                                    |
| sous la                                                                                                    | référence EPB-17                                                                                                    | /18-016404-R                                                                                                    |
| _                                                                                                    |                                                                                                    |                                                                                                    |
| I                                                                                                    | MPRIMER CETTE DEMANDE                                                                                                    | D'AGREMENT                                                                                                    |
|                                                                                                    |                                                                                                    |                                                                                                    |
|                                                                                                    |                                                                                                    |                                                                                                    |
|                                                                                                    | <u>Retour au me</u>                                                                                                    | <u>enu</u>                                                                                                    |
|                                                                                                    |                                                                                                    |                                                                                                    |
|                                                                                                    |                                                                                                    |                                                                                                    |
|                                                                                                    |                                                                                                    |                                                                                                    |
|                                                                                                    |                                                                                                    |                                                                                                    |
|                                                                                                    | Intervenants b                                                                                                    | rénévoles : EPB-1718-016404-R                                                                                                    |
| académie                                                                                                    | Intervenants b                                                                                                    | bénévoles : EPB-1718-016404-R                                                                                                    |
| académie<br>Nancy-Meiz                                                                                                    | Intervenants b                                                                                                    | ténévoles : EPB-1718-016404-R<br>Imprimer<br>IANDE D'AGREMENT<br>der au SERVICE PUBLIC                                                                                                    |
| académie<br>Nancy-Metz<br>direction des services                                                                                                    | Intervenants b<br>DEM<br>Pour ai                                                                                                    | bénévoles : EPB-1718-016404-R<br>Imprimer<br>IANDE D'AGREMENT<br>der au SERVICE PUBLIC<br>D'ENSEIGNEMENT                                                                                                    |
| académie<br>Nancy-Merz<br>direction des services<br>départementaux<br>de l'éducation nationale                                                                                                    | Intervenants b<br>DEM<br>Pour ai<br>(personnel non                                                                                                    | bénévoles : EPB-1718-016404-R<br>Imprimer<br>IANDE D'AGREMENT<br>ider au SERVICE PUBLIC<br>D'ENSEIGNEMENT<br>employé des collectivités locales)                                                                                                    |
| académie<br>Nancy-Mez<br>direction des services<br>départementaux<br>de l'éducation nationale<br>Meurthe et Moselle                                                                                                    | Intervenants b<br>DEM<br>Pour ai<br>(personnel non<br>EDUCATIO<br>Année scolaire                                                                                                    | bénévoles : EPB-1718-016404-R<br>Imprimer<br>IANDE D'AGREMENT<br>ider au SERVICE PUBLIC<br>D'ENSEIGNEMENT<br>employé des collectivités locales)<br>IN PHYSIQUE ET SPORTIVE<br>2017/2018 - Renouvellement                                                                                 |
| académie<br>Nancų-Metz<br>direction des services<br>départementoux<br>de l'éducation nationale<br>Meurthe-et-Moselle                                                                                                    | Intervenants E<br>DEM<br>Pour ai<br>(personnel non<br>EDUCATIO<br>Année scolaire                                                                                                    | bénévoles : EPB-1718-016404-R<br>Imprimer<br>IANDE D'AGREMENT<br>ider au SERVICE PUBLIC<br>D'ENSEIGNEMENT<br>remployé des collectivités locales)<br>IN PHYSIQUE ET SPORTIVE<br>2017/2018 - Renouvellement                                                                                |
| académie<br>Nancy-Mez<br>dipartementaux<br>de l'éducation nationale<br>Meurthe et Moselle<br>Execution sur constant<br>Meurthe et Moselle<br>Execution et de constant<br>Meurthe et Moselle<br>Execution et de constant<br>courrier électronique: sar                                                                                                    | Intervenants b<br>DEM<br>Pour ai<br>(personnel non<br>EDUCATIO<br>Année scolaire<br>adia , née le 15/01/1978 à<br>I.mos54@cmail.com                                                                                                    | bénévoles : EPB-1718-016404-R<br>Imprimer<br>IANDE D'AGREMENT<br>ider au SERVICE PUBLIC<br>D'ENSEIGNEMENT<br>employé des collectivités locales)<br>IN PHYSIQUE ET SPORTIVE<br>2017/2018 - Renouvellement                                                                                 |
| académie<br>Nancy-Mez<br>direction des services<br>départementoux<br>de l'éducation nationale<br>Meurithe et Moselle<br>Execution services<br>e, soussignée MANGINOIS N<br>courrier électronique: sar<br>policite, en application des in                                                                                                    | Intervenants b<br>DEM<br>Pour ai<br>(personnel non<br>EDUCATIO<br>Année scolaire<br>adia , née le 15/01/1978 à<br>l.mgs54@gmail.com<br>structions ministérielles, mon agrément                                                                                                    | bénévoles : EPB-1718-016404-R<br>Imprimer<br>1ANDE D'AGREMENT<br>ider au SERVICE PUBLIC<br>D'ENSEIGNEMENT<br>employé des collectivités locales)<br>N PHYSIQUE ET SPORTIVE<br>2 2017/2018 - Renouvellement<br>en vue de participer                                                        |
| académie<br>Nancy-Mez<br>direction des services<br>départementoux<br>de l'éducation nationale<br>Meurthe-et-Moselle<br>e, soussignée MANGINOIS N<br>ourrier électronique: sar<br>sollicite, en application des im<br>l'aide à l'enseignement de (2<br>u sein de l'équipe pédagogiq                                                                                                    | Intervenants b<br>DEM<br>Pour ai<br>(personnel non<br>EDUCATIO<br>Année scolaire<br>adia , née le 15/01/1978 à<br>I.mgs54@gmail.com<br>structions ministérielles, mon agrément<br>o : Cyclisme<br>se des écoles suivantes :                                                                                                    | bénévoles : EPB-1718-016404-R<br>Imprimer<br>1ANDE D'AGREMENT<br>ider au SERVICE PUBLIC<br>D'ENSEIGNEMENT<br>employé des collectivités locales)<br>NPHYSIQUE ET SPORTIVE<br>: 2017/2018 - Renouvellement<br>en vue de participer                                                         |
| académie<br>Nancy-Mez<br>départementaux<br>de l'éducation nationale<br>Meurthe et-Moselle<br>Exercise<br>Autorition nationale<br>Meurthe et-Moselle<br>Exercise<br>Meurthe et-Moselle<br>Exercise<br>Meurthe et-Moselle<br>Meurthe et-Moselle<br>Exercise<br>Meurthe et-Moselle<br>Meurthe et-Moselle | Intervenants b<br>DEM<br>Pour ai<br>(personnel non<br>EDUCATIO<br>Année scolaire<br>adia , née le 15/01/1978 à<br>l.mgs54@gmail.com<br>structions ministérielles, mon agrément<br>o : Cyclisme<br>ue des écoles suivantes :<br>cycles                                                                                                   | bénévoles : EPB-1718-016404-R<br>Imprimer<br>TANDE D'AGREMENT<br>ider au SERVICE PUBLIC<br>D'ENSEIGNEMENT<br>remployé des collectivités locales)<br>IN PHYSIQUE ET SPORTIVE<br>2 2017/2018 - Renouvellement<br>en vue de participer<br>Organisation (2)                                  |
| académie<br>Nancy-Mez<br>départementaux<br>départementaux<br>de l'éducation nationale<br>Meurtheet-Moselle<br>Exe, soussignée MANGINOIS N<br>courrier électronique: sar<br>collicite, en application des in<br>l'aide à l'enseignement de (2<br>u sein de l'équipe pédagogiqu<br>école(s)<br>E.E.PU - NOMENY                                                                                                    | Intervenants b<br>DEM<br>Pour ai<br>(personnel non<br>EDUCATIO<br>Année scolaire<br>adia , née le 15/01/1978 à<br>l.mgs54@gmail.com<br>structions ministérielles, mon agrément<br>p : Cyclisme<br>ue des écoles suivantes :<br>Cycles<br>C1 : U/ C2 : U/ C3 : V                                                                         | bénévoles : EPB-1718-016404-R<br>Imprimer<br>TANDE D'AGREMENT<br>ider au SERVICE PUBLIC<br>D'ENSEIGNEMENT<br>employé des collectivités locales)<br>IN PHYSIQUE ET SPORTIVE<br>2 2017/2018 - Renouvellement<br>en vue de participer<br>organisation (2)<br>6 h par sem., pendant 5 sem.   |
| académie<br>Nancy-Mez<br>direction des services<br>départementoux<br>de l'éducation nationale<br>Meurtheet-Moselle<br>es, soussignée MANGINOIS N<br>iourrier électronique: sar<br>sollicite, en application des in<br>l'aide à l'enseignement de (3<br>u sein de l'équipe pédagogiqu<br>école(s)<br>E.E.P.U - NOMENY<br>tages effectués :<br>éunion d'information du 08/02                                                                                                    | Intervenants b<br>DEM<br>Pour ai<br>(personnel non<br>EDUCATIO<br>Année scolaire<br>adia , née le 15/01/1978 à<br>l.mgs54@gmail.com<br>structions ministérielles, mon agrément<br>b) : Cyclisme<br>ue des écoles suivantes :<br>Cycles<br>C1 : □/ C2 : □/ C3 : ☑<br>16/2017 – IEN Pont-à-Mousson                                        | bénévoles : EPB-1718-016404-R<br>Imprimer<br>MANDE D'AGREMENT<br>ider au SERVICE PUBLIC<br>D'ENSEIGNEMENT<br>employé des collectivités locales)<br>IN PHYSIQUE ET SPORTIVE<br>2 2017/2018 - Renouvellement<br>en vue de participer<br>organisation (2)<br>6 h par sem., pendant 5 sem.   |
| académie<br>bancy-Mez<br>direction des services<br>départementoux<br>de l'éducation nationale<br>Meurtheet-Moselle<br>es soussignée MANGINOIS N<br>courrier électronique: sar<br>ollicite, en application des in<br>l'aide à l'enseignement de (2<br>u sein de l'équipe pédagogiqu<br>école(s)<br>E.E.P.U - NOMENY<br>tages effectués :<br>éunion d'information du 08/C<br>b bénéficie d'une assurance                                                                                                    | Intervenants b<br>DEM<br>Pour ai<br>(personnel non<br>EDUCATIO<br>Année scolaire<br>adia , née le 15/01/1978 à<br>l.mgs54@gmail.com<br>structions ministérielles, mon agrément<br>o : Cyclisme<br>ue des écoles suivantes :<br>C1 : U/ C2 : U/ C3 : V<br>16/2017 – IEN Pont-à-Mousson<br>individuelle "accident".<br>4 LE CROC          | bénévoles : EPB-1718-016404-R<br>Imprimer<br>MANDE D'AGREMENT<br>ider au SERVICE PUBLIC<br>D'ENSEIGNEMENT<br>employé des collectivités locales)<br>N PHYSIQUE ET SPORTIVE<br>: 2017/2018 - Renouvellement<br>en vue de participer<br>organisation (2)<br>6 h par sem., pendant 5 sem.    |
| AC ADÉMIE<br>Nancy-Merzes<br>départementaux<br>de l'éducation nationale<br>Meurthe et-Moselle<br>Ex. soussignée MANGINOIS N<br>tourrier électronique: sar<br>allicite, en application des in<br>l'aide à l'enseignement de (1<br>a sein de l'équipe pédagogiqu<br>école(s)<br>E.E.PU - NOMENY<br>tages effectués :<br>éunion d'information du 08/C<br>a bénéficie d'une assurance<br>om de l'assurance : THELEN                                                                                                    | Intervenants b<br>DEM<br>Pour ai<br>(personnel non<br>EDUCATIO<br>Année scolaire<br>adia , née le 15/01/1978 à<br>l.ngs54@gmail.com<br>structions ministérielles, mon agrément<br>o: Cyclisme<br>ue des écoles suivantes :<br>Cycles<br>C1 : □/ C2 : □/ C3 : ☑<br>16/2017 – IEN Pont-à-Mousson<br>individuelle "accident".<br>4 LE CROC | bénévoles : EPB-1718-016404-R<br>Imprimer<br>MANDE D'AGREMENT<br>ider au SERVICE PUBLIC<br>D'ENSEIGNEMENT<br>1 employé des collectivités locales)<br>IN PHYSIQUE ET SPORTIVE<br>2 2017/2018 - Renouvellement<br>en vue de participer<br>organisation (2)<br>6 h par sem., pendant 5 sem. |
| Académie<br>Nancy-Nez<br>départementaux<br>de l'éducation nationale<br>Meurtheet-Moselle<br>Execution du services<br>de l'éducation nationale<br>Meurtheet-Moselle<br>Execution du services<br>de l'éducation nationale<br>de colection<br>de colection<br>ELE.PU - NOMENY<br>tages effectués :<br>éunion d'information du 08/00<br>a bénéficie d'une assurance<br>loom de l'assurance : THELEN                                                                                                    | Intervenants E DEM Pour ai (personnel non EDUCATIO Année scolaire adia , née le 15/01/1978 à lmgs54@gmail.com structions ministérielles, mon agrément o : Cyclisme ue des écoles suivantes : Cycles C1 : U/ C2 : U/ C3 : Ø 06/2017 – IEN Pont-à-Mousson individuelle "accident". 4 LE CROC                                              | bénévoles : EPB-1718-016404-R<br>Imprime<br>ANDE D'AGREMENT<br>ider au SERVICE PUBLIC<br>D'ENSEIGNEMENT<br>employé des collectivités locales:<br>MPHYSIQUE ET SPORTIVE<br>2017/2018 - Renouvellement<br>en vue de participer<br>Organisation (2)<br>6 h par sem., pendant 5 sem.         |

- → Le directeur imprime cette demande et la fait signer par l'intervenant (la signature est obligatoire pour pouvoir interroger le casier judiciaire)
- → Le directeur donne son avis et appose également sa signature

<u>Pièces à joindre :</u> - photocopie des diplômes ou brevets - projet de l'action menée (cosigné enseignant/intervenant) <u>Légende :</u> (1) indiquer la discipline (2) temps d'intervention limité à un module par classe (joindre l'emploi du temps)

- → Il transmet cette version papier avec le projet pédagogique de l'action menée + diplôme ou attestation de stage au CPC EPS de circonscription
- → La poursuite de la démarche de validation ne s'effectuera qu'à réception de ce courrier
- → Le directeur d'école, l'intervenant et le CPC recevront un mail automatique, lorsque l'agrément sera validé par l'IA-Dasen.
- → Le demandeur ne pourra intervenir qu'après réception de ce mail.